## CONFIGURAR GMAIL PER ENVIAR CORREUS DES DE L'ADREÇA DEL COFB

Per tal d'enviar correus des de l'adreça del COFB fent servir GMAIL, haurem de configurar el nostre compte de correu. Per fer-ho, iniciem sessió a GMAIL amb el nostre usuari.

Entrem a **Configuració** fent clic a l'engranatge (menú superior al costat dret)

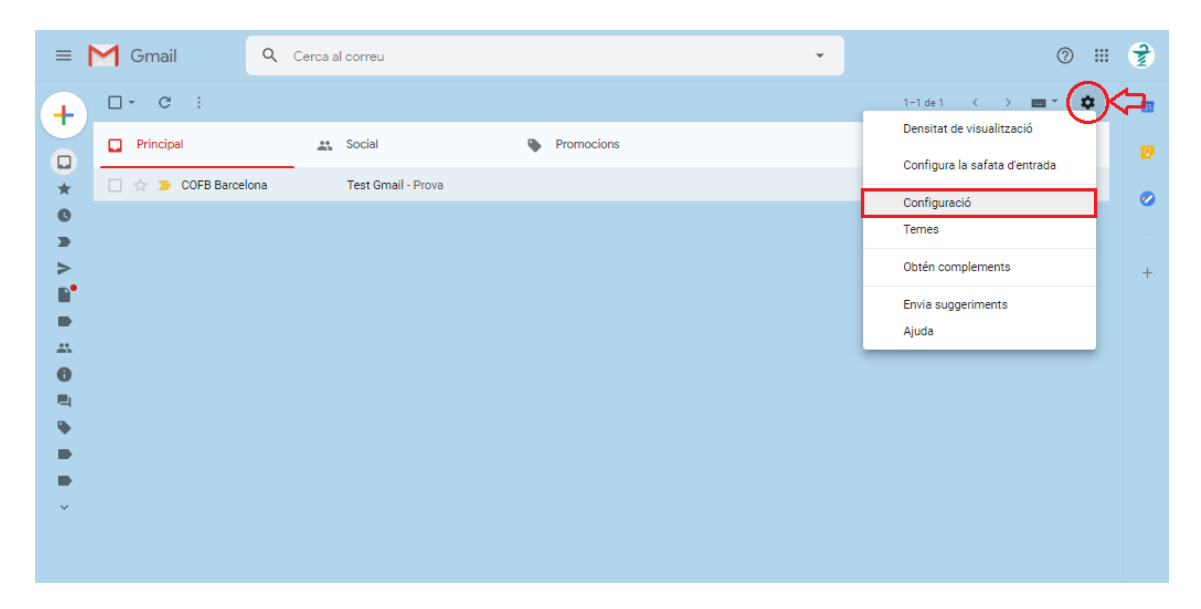

Seleccionem al menú **Comptes i importació**, opció **"Afegeix una altra adreça electrònica**"

| ≡ | 1 Gmail                                                                                                    | Q Cerca a                                   | l correu 👻                                                                                                    | 0                    |   | 1 |
|---|----------------------------------------------------------------------------------------------------|---------------------------------------------|----------------------------------------------------------------------------------------------------|----------------------|---|---|
| + | Configuració                                                                                                    | _                                           |                                                                                                    |                      | z | - |
| · | General Etiquetes Sa                                                                                                    | afata d'entrada                             | Comptes i importació Flitres i adreces bloquejades Reenviament i POP/IMAP Complements Xat Opcions avançades                                                        | Sense connexió Temes |   |   |
| * | Canvia la configuració de                                                                                                    | el compte:                                  | Canvia la contrasenya<br>Canvia les opcions de recuperació de la contrasenya<br>Altres configuracions del compte de Google                                         |                      |   | 0 |
|   | Importa el correu i els contactes:<br>Més informació                                                                             |                                             | Importeu de Yahool, de Hotmail, d'AOL o d'altres comptes de correu web o POP3.<br>Importa el correu i els contactes                                                |                      |   | - |
|   | Envia correu com a:<br>(Utilitzeu Gmail per enviar correus des de les<br>vostres altres adreces electròniques)<br>Més informació |                                             | COFB Barcelona «cofbarcelona@gmail.com» edita la<br>Afegeix una altra adreça electrònica                                                                           | edita la informació  |   |   |
|   | Consulta el correu d'altre<br>Més informació                                                                                     | es comptes:                                 | Afegeix un compte de correu                                                                                                    |                      |   |   |
|   | Concedeix accés al teu c<br>(Permet que altres usuaris pu<br>correus electrònics en nom v<br>Més informació                      | compte:<br>uguin llegir i enviar<br>vostre) | Afegeix un altre compte<br>Marca les converses com a llegides quan altres usuaris les obrin<br>Deixa les converses com a no llegides quan altres usuaris les obrin |                      |   |   |
| Ý | Afegeix emmagatzematg                                                                                                    | ge addicional:                              | Ara per ara, feu servir 0,05 GB (0%) dels vostres 15 GB.<br>Necessiteu més espai? Compreu més espai d'emmagatzematge                                               |                      |   |   |

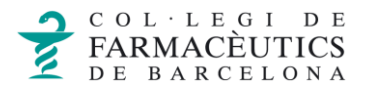

A la finestra emergent, introduirem el nom amb què vulguem que s'enviïn els correus, seguit del nostre compte de correu:

| Afegeix una altra adreça electrònica meva                                                                                                    |                                                 |  |  |  |
|----------------------------------------------------------------------------------------------------|-------------------------------------------------|--|--|--|
| Introduïu informació sobre les vostres altres adreces electròniques.<br>(El vostre nom i la vostra adreça electrònica es mostraran al correu que envieu.) |                                                 |  |  |  |
|                                                                                                    |                                                 |  |  |  |
| Nom:                                                                                                    | COFB Barcelona                                  |  |  |  |
| Adreça electrònica:                                                                                                    | elmeucompte@cofb.net                            |  |  |  |
|                                                                                                    | Ho tracta com un àlies. Més informació          |  |  |  |
|                                                                                                    | Indica una altra adreça de resposta (opcional). |  |  |  |
| Cancel·la Pas següent »                                                                                                    |                                                 |  |  |  |

Deixem seleccionada la casella **"Ho tracta com un àlies**" i donem clic a **Pas següent**.

Al següent pas, introduïm les dades del **Servidor SMTP** (mail.cofb.net), a la casella **Port** deixem el que ve per defecte, i omplim els camps **Nom d'usuari** i **Contrasenya**.

Deixem seleccionada l'opció recomanada de Connexió segura mitjançant TLS i fem clic a **"Afegeix un compte**":

| Afegeix una altra adreça electrònica meva                                                             |                                                          |            |  |  |  |
|----------------------------------------------------------------------------------------------------|----------------------------------------------------------|------------|--|--|--|
| Envia correu a través del servidor SMTP                                                               |                                                          |            |  |  |  |
| Configureu el comeu perquè s'envii a través dels servidors SMTP de cofo.net.<br><u>Més informació</u> |                                                          |            |  |  |  |
| Servidor SMTP:                                                                                        | mail.cofb.net                                            | Port: 25 V |  |  |  |
| Nom d'usuari:                                                                                         | elmeucompte@cofb.net                                     |            |  |  |  |
| Contrasenya:                                                                                          |                                                          |            |  |  |  |
|                                                                                                    | Connexió segura mitjançant <u>TLS</u> (opció recomanada) |            |  |  |  |
|                                                                                                    | Connexió segura mitjançant <u>SSL</u>                    |            |  |  |  |
|                                                                                                    | Connexió no segura                                       |            |  |  |  |
| Cancel·la « Enrere Afegeix un compte »                                                                |                                                          |            |  |  |  |

Per acabar de configurar el nostre compte a Gmail, hem de fer clic a l'enllaç que hem rebut a la nostra safata de correu o introduir el Codi de confirmació a la finestra emergent:

| Afegeix una altra adreça electrònica meva                                                                                                    |                   |  |  |  |  |
|----------------------------------------------------------------------------------------------------|-------------------|--|--|--|--|
| Confirmeu la verificació i afegiu l'adreça electrònica.                                                                                                    |                   |  |  |  |  |
| Enhorabona! Hem localitzat correctament l'altre servidor i hem verit<br>credencials. Només queda un pas més.                                                                                                    | ficat les vostres |  |  |  |  |
| S'ha envist un correu electrònic amb un codi de confirmació a<br>ordinador7@cofb.net. [ <u>Torna a enviar el correu electrònic</u> ]<br>Per afegir la vostra adreça electrònica, seguiu un dels procediments següents: |                   |  |  |  |  |
| Feu clic a l'enllaç del correu<br>electrònic de confirmació.                                                                                                    | ió i<br>rifica    |  |  |  |  |
| <u>Tanca la finestra</u>                                                                                                    |                   |  |  |  |  |

Podem comprovar que el nostre compte de correu del Cofb s'ha afegit a Gmail:

| =                                     | Gmail Q Cerca a                                                                                                    | l correu 🔹                                                                                                    | ∂ Ⅲ               | 2 |
|---------------------------------------|----------------------------------------------------------------------------------------------------|----------------------------------------------------------------------------------------------------|-------------------|---|
| +                                     | Configuració                                                                                                    | =                                                                                                    | • ¢               | - |
|                                       | General Etiquetes Safata d'entrada                                                                                                    | Comptes i importació Filtres i adreces bloquejades Reenviament i POP/IMAP Complements Xat Opcions avançades Sense connexió Ter                                                                                                    | nes               |   |
| □ ★ © > >                             | Canvia la configuració del compte:                                                                                                    | Canvia la contrasenya<br>Canvia les opcions de recuperació de la contrasenya<br>Altres configuracions del compte de Google                                                                                                    |                   | 0 |
|                                       | Importa el correu i els contactes:<br>Més informació                                                                                                    | Importeu de Yahool, de Hotmail, d'AOL o d'altres comptes de correu web o POP3.<br>Importa el correu i els contactes                                                                                                    |                   | - |
|                                       | Envia correu com a:<br>(Utilitzeu Gmail per enviar correus des de les<br>vostres altres adreces electròniques)<br>Més informació                             | COFB Barcelona «cofbarcelona@gmail.com»     predeterminada     edita la informació       COFB Barcelona «cofbarcelona@gmail.com»     estableix com a predeterminat     edita la informació       COFB Barcelona «cofbarcelona@gmail.com»     estableix com a predeterminat     edita la informació       El correu «invain»     anti a dor fare     estableix com a predeterminat       Connexió segura al port 25 mitjançant TLS     Afegeix una altra adreça electrònica       Quan responguis a un missatge: <ul> <li>Respon des de la mateixa adreça e què s'ha enviat el missatge</li> <li>Respon des de la mateixa adreça en elettorminada (actualment cofbarcelona@gmail.com)</li> <li>(Nota: poeta comitri raidrega en el moment de respondre. Més informacio)</li> </ul> Afegeix un compte de correu <ul> <li>Afegeix un compte de correu</li> </ul> |                   | + |
| • • • • • • • • • • • • • • • • • • • | Més informació<br>Concedeix accés al teu compte:<br>(Permet que atres usuaris puguin llegir i enviar<br>correus electrònics en nom vostre)<br>Més informació | Afegeix un altre compte<br>Marca les converses com a llegides quan altres usuaris les obrin<br>Deixa les converses com a no llegides quan altres usuaris les obrin                                                                                                    |                   |   |
|                                       | Afegeix emmagatzematge addicional:                                                                                                    | Ara per ara, feu servir 0,05 GB (0%) dels vostres 15 GB.<br>Necessiteu més espai? Compreu més espai d'emmagatzematge                                                                                                    |                   |   |
|                                       | 0.05 GB (0%) de 15 GB en ús<br>Gestiona                                                                                                    | Condicions - Privadesa - Normes del programa Darrera activitat del compte: fa                                                                                                    | 1 hora<br>Detalls |   |

Podem establir com a predeterminat el correu del Cofb, de tal manera que al enviar missatges des de Gmail, aquests s'enviaran des de l'adreça de correu del Cofb en lloc de l'adreça de Gmail.

| Envia correu com a:<br>(Utilitzeu Gmail per enviar correus des de les | COFB Barcelona <cofbarcelona@gmail.com><br/>COFB Barcelona <ordinador7@cofb.net></ordinador7@cofb.net></cofbarcelona@gmail.com>                                                                                                    | predeterminada<br>estableix com a predeterminat | edita la informació<br>edita la informació | suprimeix |
|-----------------------------------------------------------------------|----------------------------------------------------------------------------------------------------|-------------------------------------------------|--------------------------------------------|-----------|
| vostres altres adreces electròniques)<br>Més informació               | El correu s'envia mitjançant: mail.cofb.net<br>Connexió segura al port 25 mitjançant TLS                                                                                                    |                                                 |                                            |           |
|                                                                       | Afegeix una altra adreça electrònica                                                                                                    |                                                 |                                            |           |
|                                                                       | Quan responguis a un missatge:<br>◎ Respon des de la mateixa adreça a què s'ha enviat el missatge<br>® Respon sempre des de l'adreça predeterminada (actualment cofbarcelona@gmail.co<br>(Nota: podeu canviar l'adreça en el moment de respondre. Més informació) | m)                                              |                                            |           |

En qualsevol cas, a l'hora de redactar un nou missatge, també tindrem la opció de triar qualsevol de les adreces que hem configurat a Gmail des del desplegable.

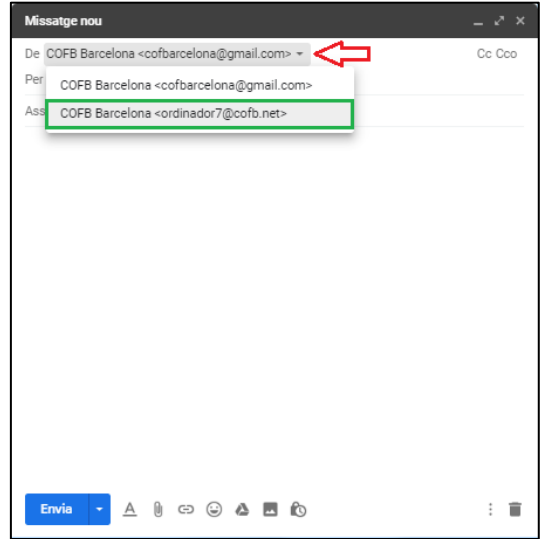